# Pour commencer: Franklin T9 Mobile Hotspot

Le Franklin T9 Mobile Hotspot (point d'accès mobile) est livé avec tout ce dont les clients ont besoin pour commencer à profiter de leurs nouveaux appareils

#### Voir ce qu'il contient:

L'appareil Adaptateur électrique CA avec câble de charge non amovible

#### Guide de Démarrage Rapide BOUTONS, ICÔNES, et ÉCRAN

Il y a beaucoup que les clients peuvent faire avec leurs nouveaux appareils alors voici un coup d'œil sur quelques fonctions de base:

#### BOUTONS

#### PREMIÈRE UTILISATION

Lorsque les clients allument leur nouvelappareil pour la première fois ils verront les informations relatives à l'appareil sur l'écran OLEDConsultezaux étapes cidessous pour vous aider à guider les clients dans le processa d'installation si nécessaire.

- 1. Assurezvous que la batterie et la carte SIM sont inésées.
- Vous pouveztrouver le nom Wi-Fi et mot de passe à tout momentAppuyez le bouton "Power/Menu" (Marche/Menu) brièvement lorsque l'écran est alluné. (Veuillez noter que cette information n'est pasimprimée sur la couverture arrière) Le menu changera toutes s 3 secondes et vous indiquera le nom et le nom de passe VFi.
  - Le nom Wi-Fi par défaut (SSID) est« FranklinT9 + les 4 derniers chiffres du code IMEI».
  - Le mot de passe WFi par défaut est aléatoire et s'affiche surécran de l'appareil
- 3. Assurezvous que la battere et la carte SIM sont inséées.
- 4. Maintenir la touche «Power » pendant 3 secondes jusqu'àce que tous les indicateurs ED s'allument en bleu
- 5. Connectez votre appareiWi-Fi à votre Point d'accès Mobile
- Sur votre ordinateur ou autre appareil compatible WiFi, cherchez pourles réseauxWi-Fi disponibles et sélectionnez le nom duéseau(SSID) queztirtionnez I 2 ( ( 2 ( ( 0)2 (él)3 .0023 (e no

### À PARTIR D'UN ORDINATEUR MAC:

- 1. Saisissez Préférences Système> Réseau> Air Port.
- 2. Cliquez sur «Avancés» pour choisir le SSIDde la liste des réseaux disponibles
- 3. Choisissez le SSID de la liste des réseaux disponibles

## À PARTIR D'UN APPAREIL IOS:

- 1. Accédez auxRéglages Wi-Fi.
- 2. Choisissez le SSID de la liste des réseaux disponibles

## À PARTIR D'UN APPAREIL ANDROID:

- 1. Accédezaux Paramètres> Réseau et Internet
- 2. Choisissez le SSID de la liste des réseaux disponibles
- 3. Entrez le mot de passe situé dans le panneau arrière, ipucliquez «OK».